# Guía para copias

#### Notas:

- Si utiliza el alimentador automático de documentos (ADF), cargue el documento original hacia arriba.
- Utilice el ADF para documentos de varias páginas o a doble cara.
- Utilice el cristal del escáner para documentos de una sola página, páginas de un libro, elementos pequeños, papel fotográfico o papel fino (como recortes de revistas).

### **Realizar copias**

1 Cargue un documento original en el alimentador automático de documentos (ADF) o en el cristal del escáner.

#### Notas:

- Con el fin de evitar una imagen recortada, asegúrese de que el tamaño del documento original y del de salida es el mismo.
- Para hacer una copia rápida, en el panel de control, pulse 🕑
- 2 En la pantalla de inicio, toque Copiar y, a continuación, especifique el tamaño del documento original.

Nota: Si el documento es una mezcla de diferentes tamaños, seleccione Carta/Legal mixto.

- **3** Si es necesario, especifique una bandeja o alimentador y un tamaño de salida diferente.
- 4 Envíe el trabajo de copia.

### Reducción o ampliación de copias

- 1 Cargue un documento original en el alimentador automático de documentos (ADF) o en el cristal del escáner.
- 2 En la pantalla de inicio, navegue hasta:

Copiar > Escala > especifica el valor de escala

#### Notas:

- Al cambiar el tamaño del documento original o de salida después de definir Graduar restaura el valor de escala a Automático.
- Automático es el valor predeterminado de fábrica. Ajusta la imagen de digitalización del documento original para que se adapte al tamaño del papel que se está utilizando para la copia.
- **3** Envíe el trabajo de copia.

### Copia en ambas caras del papel (doble cara)

- 1 Cargue un documento original en el alimentador automático de documentos (ADF) o en el cristal del escáner.
- 2 En la pantalla de inicio, toque **Copiar** > **Valores del papel**.
- **3** Ajuste los valores:
- 4 Envíe el trabajo de copia.

### Clasificación de copias

- 1 Cargue un documento original en el alimentador automático de documentos (ADF) o en el cristal del escáner.
- **2** En la pantalla de inicio, toque **Copiar** y, a continuación, defina Clasificar en **Activado**.
- **3** Envíe el trabajo de copia.

## Copia de varias páginas en una sola hoja

- **1** Cargue un documento original en el alimentador automático de documentos (ADF) o en el cristal del escáner.
- 2 En la pantalla de inicio, toque **Copiar > Páginas por cara**.
- **3** Ajuste los valores:
- 4 Envíe el trabajo de copia.